# Risoluzione dei problemi relativi a una scheda mLOM serie C UCS che non può comunicare con CIMC

### Sommario

Introduzione Prerequisiti Requisiti Componenti usati **Premesse** Sintomi Sintomo 1. Nell'interfaccia utente di CIMC viene visualizzato il messaggio "Unable to communication with the Adapter Card - mLOM" (Impossibile comunicare con la scheda - mLOM) Sintomo 2. Il modello mLOM non viene visualizzato nell'elenco delle schede di rete UCS Sintomo 3. Il modello mLOM non viene visualizzato negli output dello chassis nell'ambito della CLI di CIMC per "scope adapter mlom" Sintomo 4. Il LOM non viene rilevato dai sensori IPMI Rilevamento parziale scheda mLOM Procedura di risoluzione dei problemi Passaggio 1. Verifica connessioni fisiche Passaggio 2. Confermare che nel BIOS tutte le porte siano abilitate. Se non sono abilitate. abilitarle. Passaggio 3. Riavviare CIMC Passaggio 4. Eseguire Cisco UCS Host Upgrade Utility (HUU) per aggiornare nuovamente l'UCS Passaggio 5. Ricollocare fisicamente la scheda adattatore mLOM Conclusioni Informazioni correlate

### Introduzione

In questo documento viene descritto come risolvere i problemi relativi a una scheda Cisco UCS serie C Rack Server mLOM che non è in grado di comunicare con CIMC.

## Prerequisiti

#### Requisiti

Nessun requisito specifico previsto per questo documento.

Componenti usati

Le informazioni fornite in questo documento si basano sulle seguenti versioni software e hardware:

- Cisco Unified Computing System (UCS) C220-M5 con firmware versione 4.0(4i)
- Cisco UCS VIC 1387 con firmware versione 4.3(3b) (adattatore mLOM (LAN on Motherboard) modulare)

Le informazioni discusse in questo documento fanno riferimento a dispositivi usati in uno specifico ambiente di emulazione. Su tutti i dispositivi menzionati nel documento la configurazione è stata ripristinata ai valori predefiniti. Se la rete è operativa, valutare attentamente eventuali conseguenze derivanti dall'uso dei comandi.

# Premesse

Il modulo mLOM viene installato nei nodi Cisco UCS Controller, Compute, Object Storage Disk (OSD) Compute e ceph.

Una scheda di interfaccia virtuale (VIC) è la scheda che funge da scheda mLOM nel server UCS.

L'adattatore mLOM VIC è un'unità FRU (Field Replaceable Unit) installata nei server di controller, elaborazione e storage in base ai requisiti di rete Undercloud e Overcloud.

- Il server controller dispone di un mLOM con due porte 10GigE, un LOM con due porte da 1 Gb e una porta CIMC (Cisco Integrated Management Controller) da 1 Gb.
- Il server di elaborazione dispone di un mLOM con 2 porte 10GigE, 1 LOM con 2 porte 1 Gb, 2 schede PCIe negli slot 1 e 4 con 2 schede 10GigE e 1 scheda GigE CIMC.
- Il server di elaborazione OSD dispone di un mLOM con 2 porte 10GigE, 1 LOM con 2 porte Gb e 2 schede PCIe negli slot 1 e 4 con 2 porte 10GigE, 10GigE e 1 porta CIMC Gb.
- Il server di storage dispone di un mLOM con due porte 10GigE, un LOM con due porte Gb e una porta CIMC da 1 Gb.

Le interfacce mLOM servono il provisioning overcloud, la gestione VNF e l'orchestrazione, fornendo interfacce di rete VIM per varie reti. Tali reti possono includere reti IP mobili esterne, reti API interne, reti di archiviazione, reti di gestione dello storage e reti tenant.

Risolvere i problemi di comunicazione tra mLOM e CIMC per contribuire al mantenimento delle funzioni all'interno di queste reti.

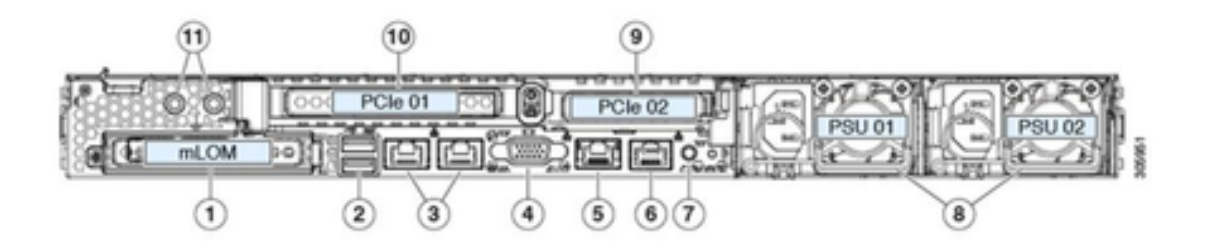

| 1 | Modular LAN-on-motherboard (mLOM) card bay<br>(x16 PCIe lane)                                                                                        | 7  | Rear unit identification button/LED                                                                       |
|---|----------------------------------------------------------------------------------------------------|----|----------------------------------------------------------------------------------------------------|
| 2 | USB 3.0 ports (two)                                                                                                    | 8  | Power supplies (two, redundant as 1+1)                                                                    |
| 3 | Dual 1-Gb/10-Gb Ethernet ports (LAN1 and<br>LAN2)<br>The dual LAN ports can support 1 Gbps and 10<br>Gbps, depending on the link partner capability. | 9  | PCIe riser 2/slot 2 (x16 lane)<br>Includes PCIe cable connectors for front-loading<br>NVMe SSDs (x8 lane) |
| 4 | VGA video port (DB-15 connector)                                                                                                    | 10 | PCIe riser 1/slot 1 (x16 lane)                                                                            |
| 5 | 1-Gb Ethernet dedicated management port                                                                                                    | 11 | Threaded holes for dual-hole grounding lug                                                                |
| 6 | Serial port (RJ-45 connector)                                                                                                    | -  |                                                                                                    |

### Sintomi

Sintomo 1. Nell'interfaccia utente di CIMC viene visualizzato il messaggio "Unable to communication with the Adapter Card - mLOM" (Impossibile comunicare con la scheda - mLOM)

Quando si accede a Networking/Adapter Card - mLOM in UCS CIMC, la GUI visualizza il messaggio "Unable to communication with the Adapter Card - mLOM" (Impossibile comunicare con la scheda - mLOM). Ricaricare WebUI per ottenere i dati più recenti."

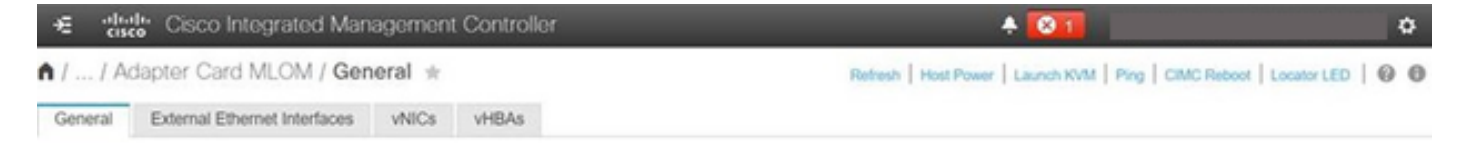

Unable to communicate with the Adapter Card - MLOM Reload the WebUI to get the latest data. Sintomo 2. Il modello mLOM non viene visualizzato nell'elenco delle schede di rete UCS

La voce mLOM non è presente nell'elenco degli adattatori del file del supporto tecnico UCS con etichetta tech\_support.frupids, che si trova nel percorso del file del supporto tecnico UCS <TMP > tech\_support.frupids>.

In circostanze normali, il valore mLOM viene visualizzato nell'elenco delle schede di supporto tecnico UCS tech\_support\_frupids.

AdapterList:

Slot: MLOM Description: Cisco UCS VIC1387 Virtual Interface Card - Dual Port 40Gb QSFP+ MLOM PID: UCSC-MLOM-C40Q-03 CPN: xxxxx powMin: xxxxx powMax: xxxxx Vendor: xxxxx Device: xxxxx SubVendor: xxxxx SubVendor: xxxxx SubDevice: xxxxx

Sintomo 3. Il modello mLOM non viene visualizzato negli output dello chassis nell'ambito della CLI di CIMC per "scope adapter mlom"

C220-node/chassis # scope adapter mlom Error: Managed object does not exist, use show command to list valid targets

Sintomo 4. II LOM non viene rilevato dai sensori IPMI

La scheda mLOM non viene rilevata dai sensori IPMI (Intelligent Platform Management Interface) in base al file di supporto tecnico UCS <UCS Tech support > tmp > tech\_support>.

Rilevamento parziale scheda mLOM

Il CIMC osserva l'inventario dei server attraverso i sensori e le connessioni della scheda madre del server, ma il sistema operativo del server osserva l'hardware attraverso i canali dati del server. Poiché CIMC e l'inventario del sistema operativo del server utilizzano percorsi fisici diversi per monitorare la scheda mLOM, è possibile rilevare parzialmente la scheda mLOM o i dati dell'inventario CIMC possono mostrare risultati diversi rispetto al sistema operativo del server.

 L'mLOM può essere visualizzato nel record FRU (Field Replaceable Unit) <UCS Tech Support > TMP > tech\_support.frupids>.

====== Dumping IPMI FRU Records ===== ... FRU Device Description : FRU\_MLOM (ID Board Mfg : Cisco Systems Inc Board Product : UCSC-MLOM-C40Q-03 Board Serial : FCH2328764C Board Serial : FCH2328764C Board Part Number : 73-17793-06 Board Extra : A03V04 Board Extra : 000000000 OEM (0xUnknown (0x9)) Record

 La presenza di mLOM può sembrare stata confermata nei decodici SEL del supporto tecnico UCS <UCS Tech Support > var > sel\_decode>.

```
Id: 757
severity: Normal
dateTime: 2023-12-29 11:08:15 EST
dateTimeOrder: 00028
description: "FRU_MLOM MLOM_PRSNT: Presence sensor for FRU_MLOM, Device Inserted / Device Present was a
```

 Il registro tecnico del BIOS <UCS Tech Support > mnt > jffs2 > BIOS > bt > BiosTech.log> può indicare che la scheda mLOM è stata rilevata in precedenza.

```
7:2023 Dec 29 11:04:33 EST:mLomPresent = TRUE
7:2023 Dec 29 11:04:33 EST:mLomSku = mLOM-x8
```

 Il modulo mLOM può essere visualizzato nell'elenco UCS Tech Support Inventory Adapter e nell'elenco FRU Details <UCS Tech Support > var > inventory-all>.

Adapter List slot-number: MLOM serial-number: FCH2328764C card-type: 81 asic-type: 1 product-id: UCSC-MLOM-C40Q-03 asic-name: cruz hw-part-no: 73-17793-06 hw-revision: 3 i2cLogicalBus: 112 new-card: no active: no standby-power: no overtemp-condition: no fan-running: no ncsiPackageId: 1 eth-interface: eth0 bmc-mac0: 2c:f8:9b:29:7d:de bmc-mac1: 2c:f8:9b:29:7d:df cruz-mac: 2c:f8:9b:29:7d:c2 ipAddress: 127.16.3.1 remoteIPAddress: 127.16.3.2 virtual-eth-if: eth0\_m3.4043 actions-blocked: yes capabilities: 0x1 diagnostic-mode: no UCSM-mode: Standalone description: . . . FRU Details FRU\_MLOM(ID8) Board Mfg : Cisco Systems Inc Board Product : UCSC-MLOM-C40Q-03 Board Serial : FCH2328764C Board Part Number : 73-17793-06 Board Extra : A03V04 Board Extra : 000000000 OEM (OxUnknown (Ox9)) Record

 I'mLOM può essere visualizzato negli output <show detail> dell'ambito della scheda mLOM della CLI di CISCO.

C220-WZP2204006C /chassis # scope adapter MLOM C220-WZP2204006C /chassis/adapter # show detail PCI Slot MLOM: Product Name: N/A Serial Number: FCH22127H6J Product ID: UCSC-MLOM-C40Q-03 Adapter Hardware Revision: 3 Current FW Version: N/A VNTAG: N/A FIP: N/A LLDP: N/A PORT CHANNEL: N/A Configuration Pending: Cisco IMC Management Enabled: no VID: N/A Vendor: N/A Description: Bootloader Version: N/A FW Image 1 Version: N/A FW Image 1 State: N/A

FW Image 2 Version: N/A
FW Image 2 State: N/A
FW Update Status: N/A
FW Update Error: N/A
FW Update Stage: N/A
FW Update Overall Progress: N/A

#### Procedura di risoluzione dei problemi

Tra un passaggio e l'altro, verificare se la scheda mLOM può essere visualizzata nelle uscite dello chassis dell'ambito di <show pci-adapter>.

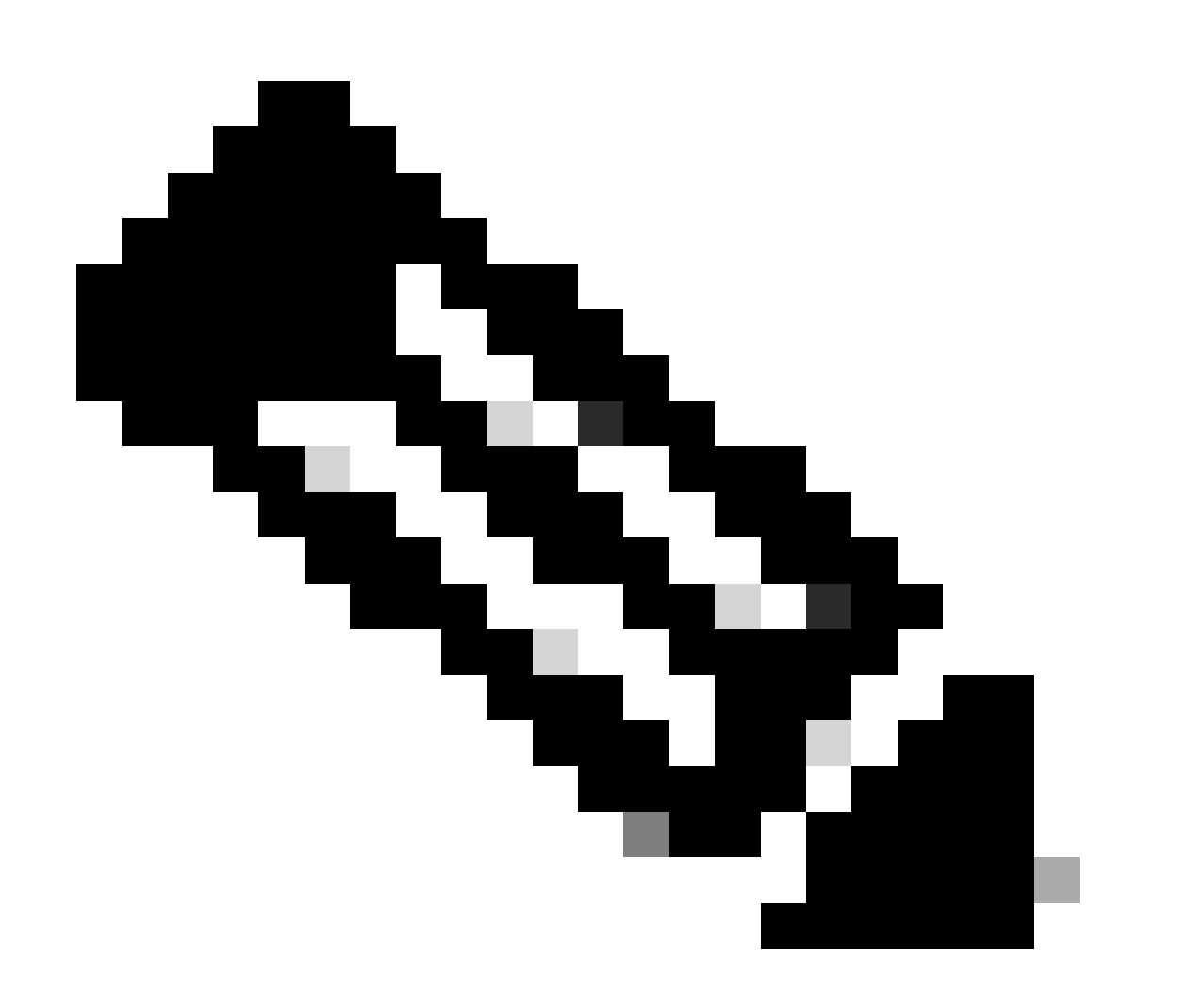

Nota: 'Non caricato' può ancora apparire in questi output a causa dello stato del server, piuttosto che qualsiasi problema nella comunicazione con la scheda mLOM.

Slot Vendor ID Device ID SubVendor ID SubDevice ID Firmware Version Product Name Option ROM Status

MLOM 0x1137 0x0042 0x1137 0x015d 4.3(3b) Cisco UCS VIC 1387 MLOM Not-Loaded <<<<<<< MRAID 0x1000 0x0014 0x1137 0x020e 51.10.0-3151 Cisco 12G Modular Raid... Not-Loaded L 0x8086 0x1563 0x1137 0x01a3 0x80000EC9... Intel X550 LOM Not-Loaded

#### Passaggio 1. Verifica connessioni fisiche

Tracciare i cavi dalle due porte del sistema operativo mLOM allo switch di rete per assicurarsi che non siano danneggiati. Se necessario, sostituire i cavi e l'SFP (Small Form-Factor Pluggable).

- Scollegare e ricollegare gli SFP sull'estremità del server e valutare la connettività mLOM.

- Scollegare e ricollegare gli SFP sulla scheda mLOM e verificare la connettività mLOM.

Passaggio 2. Confermare che nel BIOS tutte le porte siano abilitate. Se non sono abilitate, abilitarle.

Passaggio 2.1. Accedere al BIOS sul server riavviando il server e facendo clic su F2 per accedere all'utility di setup dell'app.

Passaggio 2.2. Nel menu BIOS, passare a Opzioni LOM avanzate e PCI e verificare che tutte le porte LOM integrate siano abilitate.

| Aptio Setup Utility – Copyright (C) 2019 American Megatrends, Inc.<br>LOM and PCIe Slots Configuration          |                       |                                                                                                    |  |  |  |
|----------------------------------------------------------------------------------------------------|-----------------------|----------------------------------------------------------------------------------------------------|--|--|--|
| Current Boot Mode<br>SecureBoot Support                                                                         | UEFI<br>Disabled      | PCIe Slots Inventory<br>Details                                                                                 |  |  |  |
| SWRAID Configuration<br>pSATA SATA OpROM<br>M.2 SATA OpROM                                                      | [DISABLED]<br>[AHCI]  |                                                                                                    |  |  |  |
| M.2 HWRAID Controller<br>MSTOR-RAID Option ROM<br>Mode                                                          | [Enabled]             |                                                                                                    |  |  |  |
| LOM and PCIe Slots Confi<br>All Onboard LOM Ports                                                               | guration<br>[Enabled] | ++: Select Screen<br>†↓: Select Item<br>Enter: Select<br>+/-: Change Ont.                                       |  |  |  |
| <ul> <li>PCIe Slots Inventory Det</li> <li>PCIE Link Speed Configur</li> <li>PCI OpROM Configuration</li> </ul> | ails<br>ation         | F1: General Help<br>F9: Optimized Defaults<br>F10: Save & Reset System<br>ESC: Exit<br>K/M: Scroll help UP/DOWN |  |  |  |
| Version 2.20.1276. Copyright (C) 2019 American Megatrends, Inc.<br>AB                                           |                       |                                                                                                    |  |  |  |

Passaggio 2.3. Passare a Slot PCIe - Dettagli inventario. I dettagli della scheda mLOM dello slot devono essere visualizzati qui. Ad esempio, Manca il LOM dello slot.

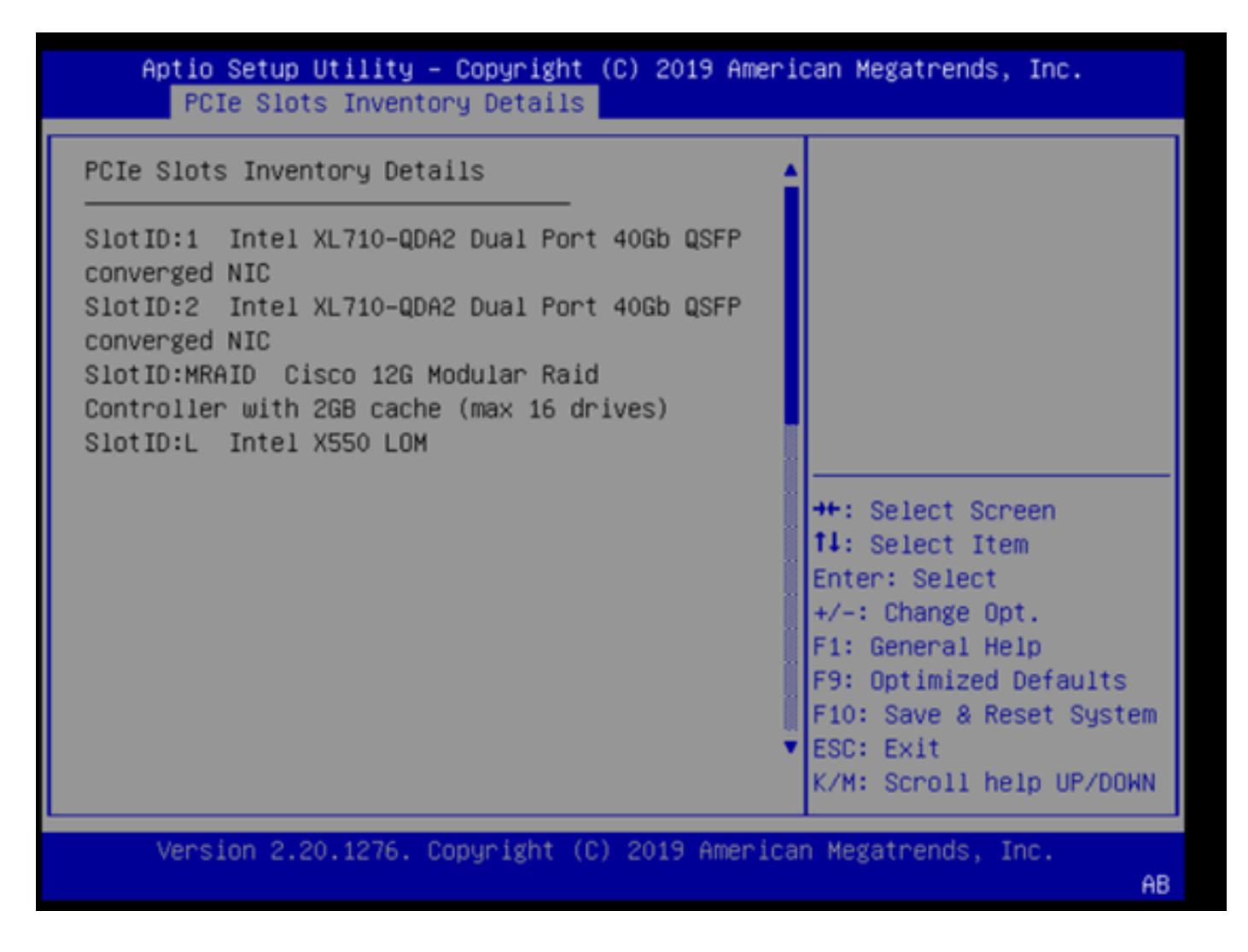

Passaggio 3. Riavviare CIMC

Con il riavvio CIMC viene riavviato solo il management plane CIMC. Il piano dati del server non è interessato.

Passaggio 3.1. Immettere la modalità di comando CIMC, Server# scope cimc.

Passaggio 3.2. Riavviare CIMC utilizzando Server /cimc # reboot.

Passaggio 4. Eseguire Cisco UCS Host Upgrade Utility (HUU) per aggiornare nuovamente l'UCS

Passaggio 4.1. Raccogliere la versione del firmware usando il comando <show brief>.

Running: showBrief Fri Dec 29 11:13:29 EST 2023 BMC Version Info ver: 4.0(4i) <<<<<< Firmware Version

Passaggio 4.2. Dal sito Web Cisco Software Download, scaricare l'utility di aggiornamento

dell'host Cisco UCS appropriata per la versione del firmware UCS. <u>https://software.cisco.com/download/home</u>

Ad esempio, per un UCS C220 M5 con versione 4.0(4i), la versione corretta dell'utility è ucs-c220m5-huu-4.0.4i.iso.

https://software.cisco.com/download/home/286318809/type/283850974/release/4.0(4i)

Passaggio 4.3. Aggiornare il firmware UCS usando la procedura descritta nella sezione 'Updating Firmware Using the Update All Option' nel manuale Cisco Host Upgrade Utility User Guide' per lo stesso modello di server Cisco UCS.

Ad esempio, per un server modello UCS C220 M5, la guida per l'aggiornamento del firmware è disponibile all'indirizzo:

https://www.cisco.com/c/en/us/td/docs/unified\_computing/ucs/c/sw/lomug/2-0x/3 0/b huu 3 0 1/b huu 2 0 13 chapter 011.html.

• Se l'HUU genera un prompt che indica che le versioni in esecuzione e quelle in pacchetto sono uguali, ignorare l'aggiornamento. Durante la procedura di riflessione, il firmware corretto è già in funzione in questo server UCS.

| Cisco Host Update Utility v4.0.4i                                                                                                    |           |                            |                             |                       |         |                            |                        |
|----------------------------------------------------------------------------------------------------|-----------|----------------------------|-----------------------------|-----------------------|---------|----------------------------|------------------------|
| Cisco UCSC-C220-M5SX Server                                                                                                    |           |                            |                             |                       |         |                            |                        |
| Components 5                                                                                                    | Storage D | rives Persistent Memory H  | leip                        |                       |         |                            |                        |
| Select All                                                                                                    | ld Con    | nponent Name               |                             |                       | Slot    | Current Version            | Package Version        |
|                                                                                                    | 1 810     | S                          |                             |                       | N/A     | C220M5 4 0 4o 0 1112191020 | C220M5 4 0 4o 0 111219 |
|                                                                                                    | 2 CIM     | ic .                       |                             |                       | N/A     | 4.0(4)                     | 4.0(4)                 |
|                                                                                                    | 3 Inte    | XL710-QDA2 Dual Port 400   | 3b QSFP converged NIC(En    | able Security Checks) | 1       | 0x800042E3-1.816.1         | 0x800042E3-1.816.1     |
|                                                                                                    | 4 Inte    | XL710-QDA2 Dual Port 400   | 3b QSFP converged NIC(En    | able Security Checks) | 2       | 0x800042E3-1.816.1         | 0x800042E3-1.816.1     |
|                                                                                                    | 5 Cisi    | co 12G Modular Raid Contro | ller with 2GB cache (max 16 | 5 drives)             | MRAID   | 50.8.0-2649                | 50.8.0-2649            |
|                                                                                                    | 6 Inte    | X550 LOM(Enable Security   | / Checks)                   |                       | L       | 0x80000E4C-1.816.1         | 0x80000E4C-1.816.1     |
| Firmware Management Controls      Update & Activate All      Update                                                                                                    |           |                            |                             |                       |         |                            |                        |
|                                                                                                    | Veri      | ly Last Update             | Restore CIMC Defaults       | Sa                    | re Logs | E                          | iit.                   |
| Current Activity                                                                                                    |           |                            |                             |                       |         |                            |                        |
| No Update in Progress                                                                                                    |           |                            |                             |                       |         |                            |                        |
| Execution Logs                                                                                                    |           |                            |                             |                       |         |                            |                        |
| Aver-of-volusion-wayse him of neuraling and packaged versions are same,skip update for :CIMC, slot.NVA.     2024-01-08 18:57:43,518 INFO:Running and packaged versions are same,skip update for :CIMC, slot.NVA.     2024-01-08 18:57:43,517 INFO:Running and packaged versions are same,skip update for :XL710, slot.2.     2024-01-08 18:57:43,518 INFO:Running and packaged versions are same,skip update for :UCSC-RAID-M5, slot.MRAID.     2024-01-08 18:57:43,518 INFO:Running and packaged versions are same,skip update for :UCSC-RAID-M5, slot.MRAID.     2024-01-08 18:57:43,519 INFO:Running and packaged versions are same,skip update for :UCSC-RAID-M5, slot.MRAID.     2024-01-08 18:57:43,519 INFO:Running and packaged versions are same,skip update for :UCSC-RAID-M5, slot.MRAID.     2024-01-08 18:57:43,519 INFO:Running and packaged versions are same,skip update for :UCSC-RAID-M5, slot.MRAID.     2024-01-08 18:57:43,519 INFO:Running and packaged versions are same,skip update for :UCSC-RAID-M5, slot.MRAID.     2024-01-08 18:57:43,519 INFO:Running and packaged versions are same,skip update for :UCSC-RAID-M5, slot.MRAID.     2024-01-08 18:57:43,519 INFO:Running and packaged versions are same,skip update for :UCSC-RAID-M5, slot.MRAID.     x |           |                            |                             |                       |         |                            |                        |
| (c) 2018-19 Cisco Systems,Inc.All rights reserved                                                                                                    |           |                            |                             |                       |         |                            |                        |

• Verificare se l'unità Cisco HUU indica la presenza della scheda mLOM. Di seguito è riportato un esempio dell'utilità Cisco HUU che non mostra la scheda mLOM.

| Cisco Host Update Utility v4.0.4i                   |       |                                                                            |         |                            |                        |  |  |
|-----------------------------------------------------|-------|----------------------------------------------------------------------------|---------|----------------------------|------------------------|--|--|
| Cisco UCSC-C220-M5SX Server                         |       |                                                                            |         |                            |                        |  |  |
| Components :                                        | Stora | ge Drives Persistent Memory Help                                           |         |                            |                        |  |  |
| Select All                                          | Id    | Component Name                                                             | Slot    | Current Version            | Package Version        |  |  |
|                                                     | 1     | BIOS                                                                       | N/A     | C220M5.4.0.40.0.1112191020 | C220M5.4.0.40.0.111219 |  |  |
|                                                     | 2     | CIMC                                                                       | N/A     | 4.0(4i)                    | 4.0(4i)                |  |  |
|                                                     | 3     | Intel XL710-QDA2 Dual Port 40Gb QSFP converged NIC(Enable Security Checks) | 1       | 0x800042E3-1.816.1         | 0x800042E3-1.816.1     |  |  |
|                                                     | 4     | Intel XL710-QDA2 Dual Port 40Gb QSFP converged NIC(Enable Security Checks) | 2       | 0x800042E3-1.816.1         | 0x800042E3-1.816.1     |  |  |
|                                                     | 5     | Cisco 12G Modular Raid Controller with 2GB cache (max 16 drives)           | MRAID   | 50.8.0-2649                | 50.8.0-2649            |  |  |
|                                                     | 6     | Intel X550 LOM(Enable Security Checks)                                     | L       | 0x80000E4C-1.816.1         | 0x80000E4C-1.816.1     |  |  |
|                                                     |       |                                                                            |         |                            |                        |  |  |
|                                                     |       |                                                                            |         |                            |                        |  |  |
|                                                     |       |                                                                            |         |                            |                        |  |  |
|                                                     |       |                                                                            |         |                            |                        |  |  |
|                                                     |       |                                                                            |         |                            |                        |  |  |
|                                                     |       |                                                                            |         |                            | ·                      |  |  |
| <u> </u>                                            |       |                                                                            |         |                            |                        |  |  |
| Firmware Management Controls                        |       |                                                                            |         |                            |                        |  |  |
|                                                     |       | Update & Activate All Update                                               |         | Activate                   |                        |  |  |
|                                                     |       | Verity Last Update Restore CIMC Defaults Sa                                | ve Logs | E                          | it                     |  |  |
| - Current Activity                                  |       |                                                                            |         |                            |                        |  |  |
| No Update in Progress                               |       |                                                                            |         |                            |                        |  |  |
| Examples Lass                                       |       |                                                                            |         |                            |                        |  |  |
| C.Account Logs                                      |       |                                                                            |         |                            |                        |  |  |
|                                                     |       |                                                                            |         |                            |                        |  |  |
|                                                     |       |                                                                            |         |                            |                        |  |  |
|                                                     |       |                                                                            |         |                            |                        |  |  |
|                                                     |       |                                                                            |         |                            | -                      |  |  |
|                                                     |       |                                                                            |         |                            |                        |  |  |
| (c) 2018-19 Cisco Systems, Inc. All rights reserved |       |                                                                            |         |                            |                        |  |  |

#### Passaggio 5. Ricollocare fisicamente la scheda adattatore mLOM

Riposizionare fisicamente la scheda dell'adattatore mLOM, seguendo la procedura descritta in 'Sostituzione di una scheda mLOM' nella 'Guida all'installazione e ai servizi del server' per lo stesso modello di server Cisco UCS.

Ad esempio, per un server modello UCS C220 M5, la guida per riposizionare il mLOM è disponibile all'indirizzo:

https://www.cisco.com/c/en/us/td/docs/unified\_computing/ucs/c/hw/C220M5/install/C220M5/C220M5\_cha

Figure 34. Location of the mLOM Card Socket Below the mRAID Riser

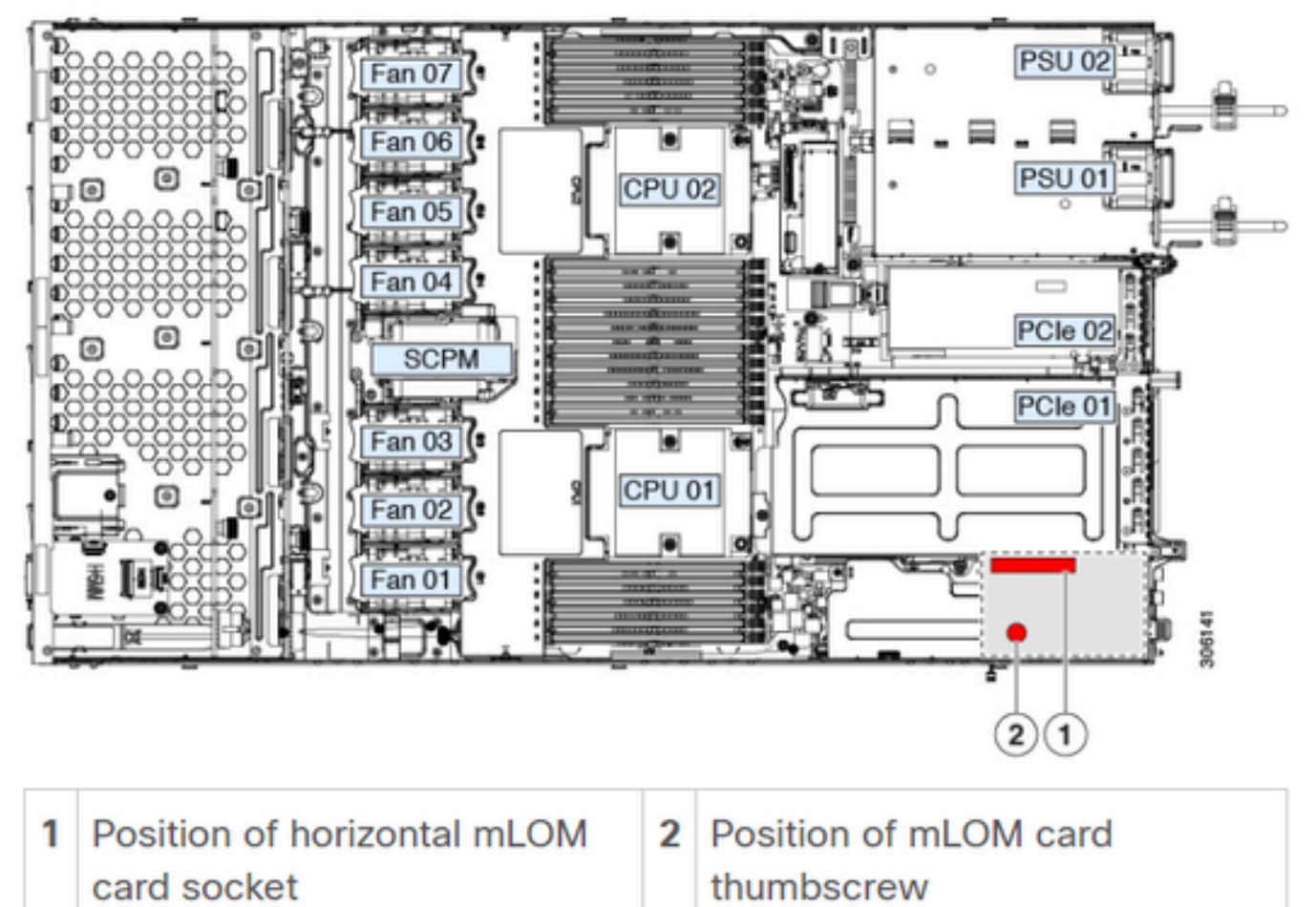

# Conclusioni

Se sono state verificate le connessioni fisiche e le porte del BIOS, è stato eseguito un riavvio a freddo sul CIMC, il firmware del server è stato aggiornato con il firmware corretto e il mLOM è stato riposizionato fisicamente, ma la scheda mLOM non viene visualizzata negli output di <show pci-adapter>, è possibile concludere un errore hardware del mLOM. In tal caso, sostituire la scheda mLOM.

### Informazioni correlate

- <u>Sostituzione di una scheda mLOM Guida all'installazione e all'assistenza del server Cisco</u> <u>UCS C220 M5</u>
- Guida alla soluzione Ultra-M con CVIM, versione 6.2.bx
- Documentazione e supporto tecnico Cisco Systems

#### Informazioni su questa traduzione

Cisco ha tradotto questo documento utilizzando una combinazione di tecnologie automatiche e umane per offrire ai nostri utenti in tutto il mondo contenuti di supporto nella propria lingua. Si noti che anche la migliore traduzione automatica non sarà mai accurata come quella fornita da un traduttore professionista. Cisco Systems, Inc. non si assume alcuna responsabilità per l'accuratezza di queste traduzioni e consiglia di consultare sempre il documento originale in inglese (disponibile al link fornito).